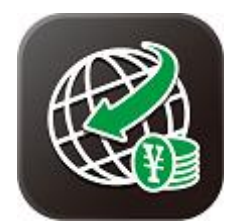

#### ★Before using the Money Transfer App, you must set up the application.

Customers who have already registered their "Login ID" and "Login Password" for Online Banking.

**%**If you have upgraded your cellphone and reinstalled the App, you must set up the app and follow the procedures below.

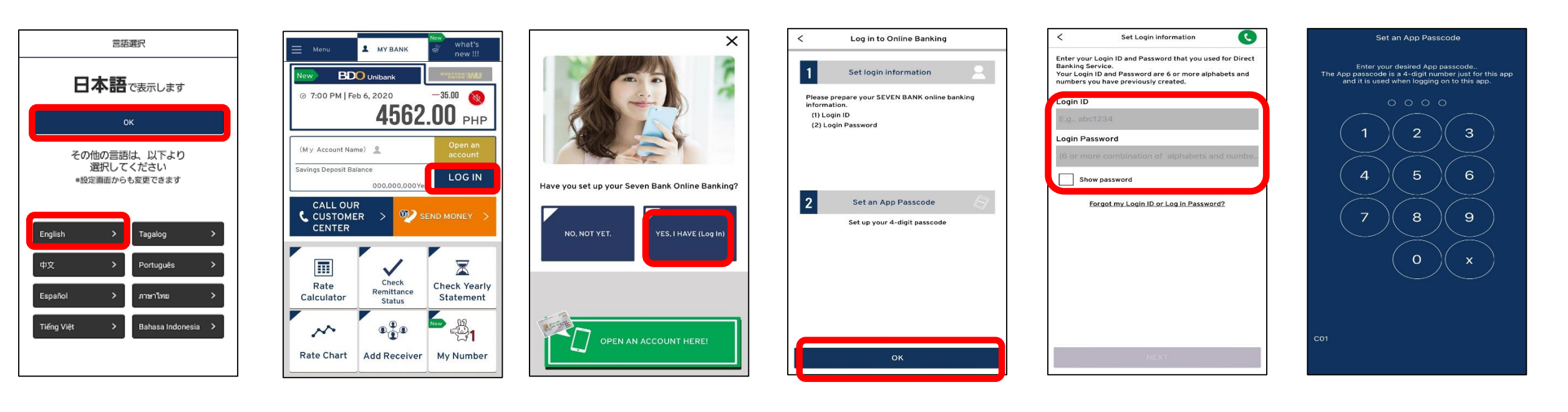

①Select the language and click "OK" button.

②Click "LOGIN" button. 3 Select "YES, I HAVE (Login)". **(Click "OK" button** to continue. **⑤** Enter your "Login ID" and "Login Password" that you have registered to Seven Bank. **©**Enter your desired 4-digit "App Passcode", re-enter the "Passcode" to complete the settings.

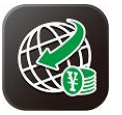

#### $\star$ Before using the Money Transfer App, you must set up the application.

Customers who have already registered their "Login ID" and "Login Password" for Online Banking.

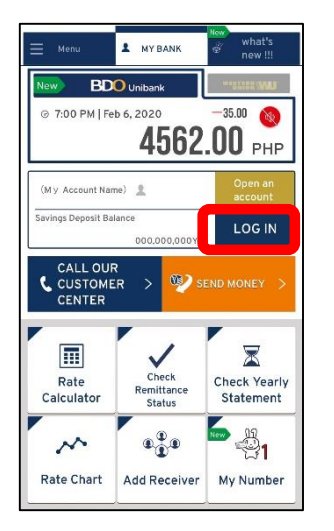

# Have you set up your Seven Bank Online Banking? YES, I HAVE (Log In NO, NOT YET.

X

①Click "LOGIN" button.

|               | 9             | ogin itz      |        | 9<br>         | -             |             |               | (2)         |
|---------------|---------------|---------------|--------|---------------|---------------|-------------|---------------|-------------|
| ogin l        | D             | your c        | wn iod | gin ID.       |               |             |               | C           |
| E.g., a       | abe123        | 4             |        |               |               |             |               |             |
|               |               |               |        |               |               |             |               |             |
|               |               |               |        |               |               |             |               |             |
|               |               |               |        |               |               |             |               |             |
|               |               |               |        |               |               |             |               |             |
|               |               |               |        |               |               |             |               |             |
|               |               |               |        |               |               |             |               |             |
|               |               |               |        |               |               |             |               |             |
|               |               |               |        |               |               |             | _             |             |
| ıŀ            | w             | •             | •]•    | t j           | /[1           | u [         | i             | ) p         |
| a la          | w e           | e I           | ſ      | t y<br>g      | / u<br>h      | u<br>j      | i c<br>k      | p<br>I      |
| I V<br>a<br>3 | w e<br>s<br>z | e I<br>d<br>x | f      | t y<br>g<br>v | / u<br>h<br>b | J<br>j<br>n | i c<br>k<br>m | p<br>I<br>Ø |

| <       |          |         | CRE/   | ATE LO  | GINI     | D      |        | 0     |
|---------|----------|---------|--------|---------|----------|--------|--------|-------|
|         | 2 4      | igin ID | >      | 3       | >        |        |        |       |
| 'lease  | make ·   | /our o  | wn loo | gin pas | sword    |        |        | ?     |
| (6 or ) | nore c   | ombin   | ation  | of all  | phabe    | ts and | Inum   | bers) |
| Enter a | igain yi | our log | in pa  | sswor   | d (For   | confir | matior | 1)    |
|         |          |         |        |         |          |        |        |       |
| _       |          |         |        |         |          |        |        |       |
|         | how par  | sword   |        |         |          |        |        |       |
|         |          |         |        |         |          |        |        |       |
|         |          |         |        |         |          |        |        |       |
|         |          |         |        | -       | -        |        |        |       |
| ٩V      | N E      | : r     | ŀ      | t y     | / 1      | a i    | ic     | p p   |
|         |          |         |        |         | -        |        |        |       |
| a       | s        | d       | f      | a       | n        |        | ĸ      |       |
| a       | S        | d       | f      | g       | <u>n</u> | -      | ĸ      |       |
| a<br>ि  | s<br>z   | d<br>X  | f<br>c | g<br>v  | n<br>b   | J<br>n | m      |       |

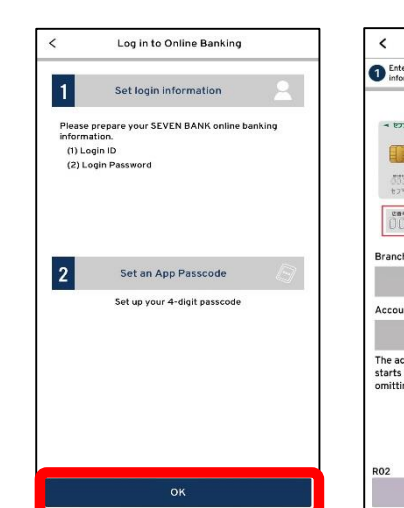

**3Click "OK" button to** continue.

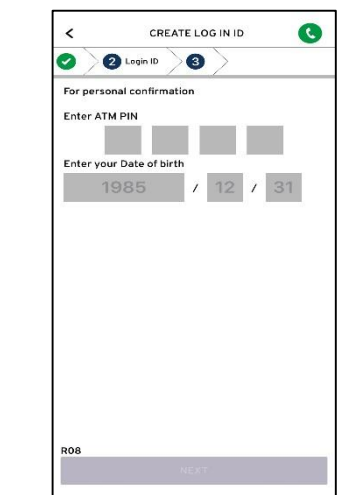

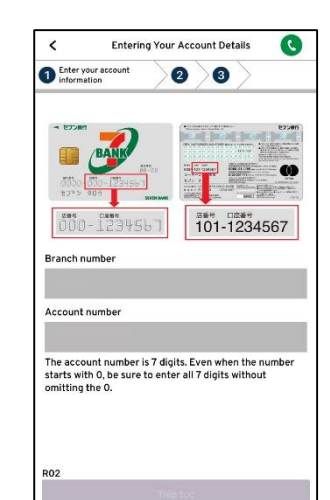

**④Enter vour "Branch** Number" and "Account Number" written on your ATM card.

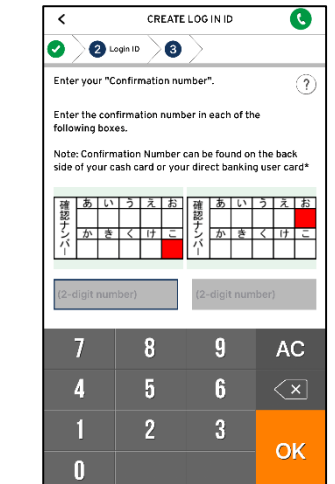

34 56 78 50 material and a second 3

0

÷

123 🌐

<

Enter your account

Enter your Customer ID (お客さま ID)

Entering Your Account Details

See the back side of your cash card or your Direct Banking care

2 0

07580

0

AC

C

**5**Enter the "Customer ID" written on the back of Direct Banking Card.

Email Address Registration

3 Register Your Email

Email Address Registration

Your email address

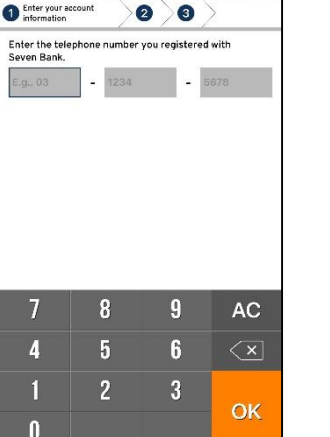

Entering Your Account Details

R

**6**Enter the "Telephone Number" that you have registered on Seven Bank.

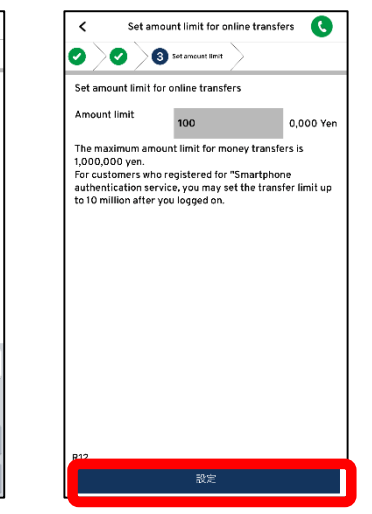

| 1 Er   | iter you<br>formatic | n account   | $\geq$   | 2                 | 0              |             | >      |      |
|--------|----------------------|-------------|----------|-------------------|----------------|-------------|--------|------|
| Imag   | e Auth               | enticatio   | 'n       |                   |                |             |        |      |
|        |                      | 1.          |          |                   | 15.1           | 68          |        |      |
|        |                      |             | 7Bk      | 12                | 3              |             |        |      |
| Ente   | r the c              | haracter    |          | Displ<br>e in the | ay an<br>e ima | othe        | er ima | ge 🤅 |
| Linte  | i tine c             | nur uerer . | you see  | e in the          | , min          | 40          |        |      |
|        |                      |             |          |                   |                |             |        |      |
|        |                      |             |          |                   |                |             |        |      |
|        |                      |             |          |                   |                |             |        |      |
|        |                      |             |          |                   |                |             |        |      |
| q      | w                    | e r         | t        | У                 | u              |             | i]1    | 0    |
| q      | w                    | e r<br>d    | t        | y<br>g l          | u              | ]           | i   ı  | 0    |
| q<br>a | w                    | e r<br>d    | t<br>f g | y<br>g I<br>v I   | u              | ]<br>j<br>n | i (    | 0    |

0

**⑦Enter the characters** you see in the image.

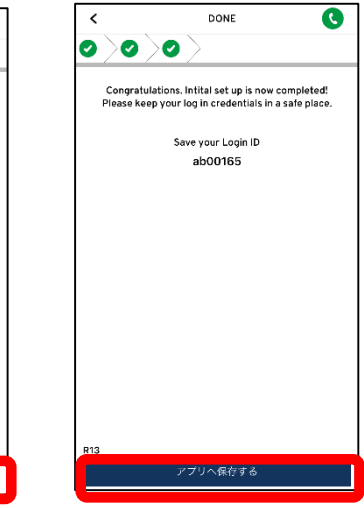

8 Please make your own "Login ID".

9Please make your own "Login Password".

Inter your "ATM PIN", next your "Date of Birth".

**DEnter the confirmation** numbers in the two red squares below.

②Register your valid email address.

return

qwertyuiop asdfghjkl zxcvbnm 🗵

> space @

> > <sup>(1)</sup>Set the amount limit (up to 1million Yen), then click the "SET" button.

**Glick "SAVE IN THE APP" button.** Set your 4-digit "App Passcode" and re-enter the "Passcode" to complete the settings.

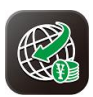

## $\star$ How to send money using the Money Transfer App

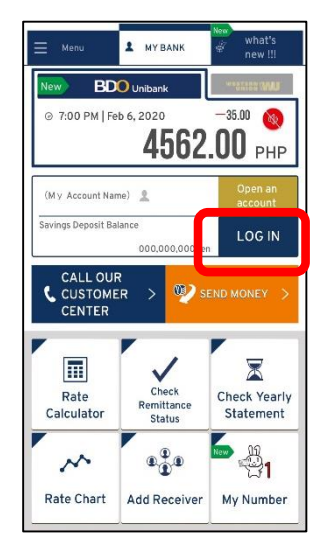

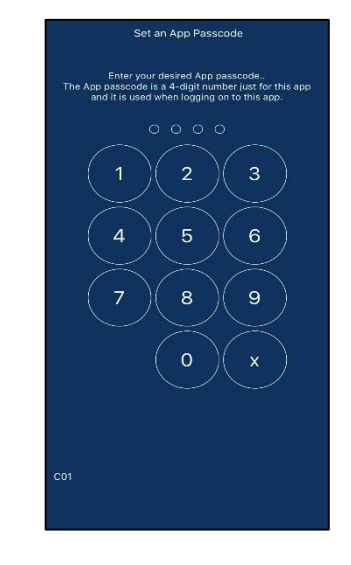

②Enter your "App Passcode".

AA

Tuition Fee

Medical Fee

Travel Expense

Gift

Migrant Remittan

Living Expense / Ren

**①Click the "SEND MONEY"** button.

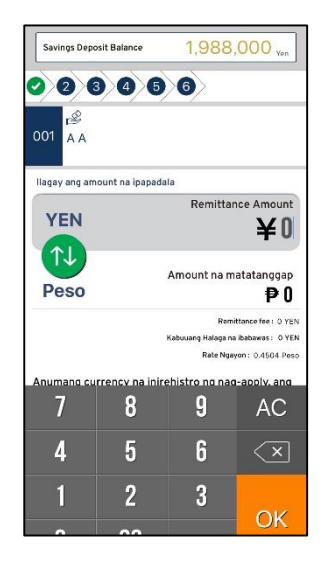

6 Enter the "Remittance Amount" to send.

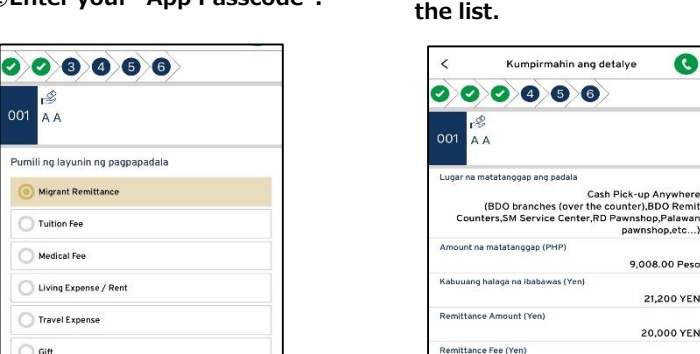

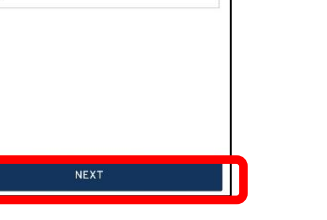

⑦Select the "Purpose of Remittance" then click "NEXT" to continue.

8 Check the details of your remittance, if you want to proceed. Press the "CONFIRM DETAILS" button.

Kumpirmahin ang detalye

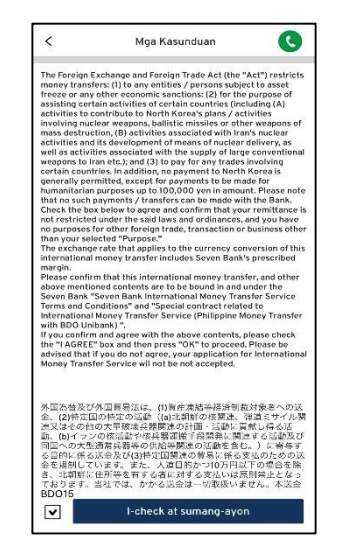

C

C

pawnshop,etc..

9,008.00 Peso

21,200 YEN

20.000 YEN

1,200 YEN

0.4504 Peso

PHILIPPINES

**Migrant Remittance** 

Pumili ng beneficiary

3 Select a "RECEIVER" from

Savings Deposit Balance

AA

BD003

Exchange Rate

Lavunin ng Pagpapadal

Address ng Beneficiary

Cellphone number no Beneficiary

④Check the box, then click "CHECK THE BOX AND AGREE" button.

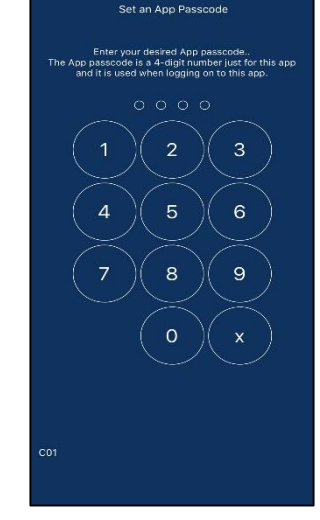

9Enter your "App Passcode".

**Denter vour ATM PIN.** 

**(I)Your transaction is** successfully completed!

#### **5**Select "WHERE TO PICK UP CASH".

0 0 0 0 0 0

Pumili kung saan tatanggapin ng cash ang padala Cash Pick-up Anywhere Partners BDO Unibank Officer THE STORE (MOTAus Caston) OFFICER Play Report For The Store (March and Strengthere) March 1997 (March 1997) (March 1997) (Marc

Other Cash Pick-up Partners

Piliin ang nasa ibaba kung nais magpadala sa BDO

BDO Unibank

Unibank Account ng Beneficiary (Para sa may existing

History

AA

account nal.

BDO04

llagay ang Account number

Cellphone number ng Beneficiary (Makakatanggap ng text message ang beneficiary) C

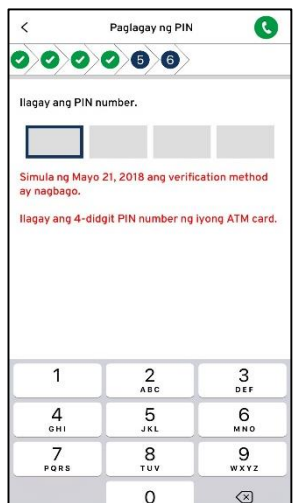

| reference number to your receiver.<br>To inquire to us about the money transfer, please<br>give this reference number to the Seven Bank<br>Customer Service.<br>You can also go back to the menu to check the<br>remittance status of your transaction.<br>Thank you for always using our service. |
|----------------------------------------------------------------------------------------------------|
| Share this reference number                                                                                                    |
| 80011                                                                                                    |
| Go back to Menu                                                                                                    |
|                                                                                                    |

Transaction is successfully DONE. Your Reference Number is: B19000041 If the transaction is cash pick-up, give this

Money transfer is completed.

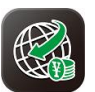

## ★How to reset the "Login ID" through Online Banking using the Money Transfer App.

| fenu:          | A MY BANK            | e new III                                                                                                    |                                                                                                    | Menu                                                                                                    | - mr bank                                                                                                    | new !!! |
|----------------|----------------------|----------------------------------------------------------------------------------------------------|----------------------------------------------------------------------------------------------------|----------------------------------------------------------------------------------------------------|----------------------------------------------------------------------------------------------------|---------|
| BD             | Unibank              |                                                                                                    | N 1                                                                                                    | / Login to Online                                                                                                    | Banking                                                                                                    |         |
| 00 PM   Fel    | 6,2020               |                                                                                                    | e                                                                                                    | Apply for Debit                                                                                                    | Card                                                                                                    | >       |
|                | 4002                 | .UU PHP                                                                                                    | E                                                                                                    | Money Transfer                                                                                                    | Organizer                                                                                                    | >       |
| Account Nam    | ne) 🧕                | Open an<br>account                                                                                                    | Ð                                                                                                    | Tutorial Videos                                                                                                    |                                                                                                    | >       |
| as Deposit Bal | 000.000.000Ye        | LOG IN                                                                                                    | (                                                                                                    | Pick-up Locatio                                                                                                    | ins                                                                                                    | >       |
| CALL OUR       | 2                    |                                                                                                    | á                                                                                                    | Previous Push I                                                                                                    | Notification                                                                                                    | >       |
| CENTER         | .R > 🥙               | IEND MONEY >                                                                                                    | E                                                                                                    | Terms of Use ·                                                                                                    | Manuals                                                                                                    | >       |
| _              |                      | -                                                                                                    | S                                                                                                    | Select the displ                                                                                                    | ay language                                                                                                    | >       |
| Rate           | Check                | Check Yearly                                                                                                    |                                                                                                    | Payout Currenc                                                                                                    | y Settings                                                                                                    | >       |
| culator        | Remittance<br>Status | Statement                                                                                                    | ¢                                                                                                    | FX Rate Notific                                                                                                    | ation Settings                                                                                                    | <br>>   |
| ~              | 0 0 0                | - A1                                                                                                    |                                                                                                    | Event Notificati                                                                                                    | on Settings                                                                                                    | >       |
| te Chart       | Add Receiver         | My Number                                                                                                    |                                                                                                    | <ul> <li>SHARE</li> </ul>                                                                                                    |                                                                                                    | <br>>   |
| uttor          |                      | ogon  Direct B<br>gon Password                                                                                                    | anking at                                                                                                    | Seven Ban                                                                                                    | K X                                                                                                    |         |
| uttor          | Log Pie              | ogon  Direct B<br>gon Password<br>ase enter Logor<br>List Logor<br>FOR FI<br>Register for                                                                                                    | Logon                                                                                                    | Seven Ban<br>((89990001)<br>((89990001)<br>((89990001)<br>(1990)<br>(1990)<br>(199) | k X                                                                                                    |         |
| uttor          | n.                   | ogon  Direct B<br>gon Password<br>ase enter Logor<br>Not yet Re<br>Register for<br>argot your ID or I                                                                                                    | Logon                                                                                                    | Seven Ban<br>I.(89990001)<br>IE USERS<br>reate your ID no<br>king Service                                                                                                    |                                                                                                    |         |
| uttor          | Log<br>Ple<br>Fi     | ogon  Direct B<br>gon Password<br>ase enter Logor<br>KNOTYET RE<br>Register for<br>orgot your ID or I<br>you forgot your ID or I                                                                                                    | Logon<br>IRST TIM<br>Restrence of Direct Ban<br>Password?                                                                                                    | Seven Ban<br>I.(89990001)<br>IEUSERS<br>Treate your ID nor<br>King Service                                                                                                    |                                                                                                    |         |
| uttor          |                      | ogon  Direct B<br>gon Password<br>ase enter Logor<br>Control Control Control<br>Control Control Control Control<br>Control Control Control Control<br>Control Control Control Control Control<br>Control Control Control Control Control<br>Control Control Control Control Control<br>Control Control Control Control Control<br>Control Control Control Control Control Control<br>Control Control Control Control Control Control Control Control<br>Control Control Control Control Control Control Control Control<br>Control Control Co | Logon<br>IRST TIN<br>GIGSTERED? C<br>Direct Bar<br>Password?<br>Password?                                                                                                    | Seven Ban<br>((89990001)<br>((89990001)<br>((89990001)<br>((89990001)<br>(1990)<br>(1990)     | × X                                                                                                    |         |
| uttor          | n.                   | ogon  Direct B<br>gon Password<br>ase enter Logor<br>FOR FOR FI<br>Register for<br>argot your ID or I<br>you forgot your lo<br>you forgot your lo<br>sesword has expire<br>bout Logon ID                                                                                                    | Logon<br>Logon<br>IRST TIN<br>Reist FERD? C<br>Direct Bar<br>Password?<br>rigon ID                                                                                                    | Seven Ban<br>I.(89990001)<br>IE USERS<br>Trade your ID no<br>King Service                                                                                                    |                                                                                                    |         |
| uttor          | n.                   | ogon  Direct B<br>gon Password<br>ase enter Logor                                                                                                    | Logon Logon RSST TIN RSST TIN RSST TIN RSST TIN Rassered of the second second s                                                                                                    | Seven Ban<br>((89990001)<br>((89990001)<br>((89990001)<br>((89990001)<br>(89990001)<br>(19900)<br>(1990)<br>(1990)<br>(1    | <ul> <li>×</li> <li>×</li></ul> |         |
| uttor          | n.                   | Digon   Direct B<br>gon Password<br>ase enter Logor                                                                                                    | Logon<br>Logon<br>IRST TIN<br>Rest TIN<br>Rest TIN<br>TIN<br>Rest TIN<br>Rest | Seven Ban<br>I.(89990001)<br>IE USERS<br>Trate your ID not<br>King Service<br>rd (or if your                                                                                                    |                                                                                                    |         |

**③Then select and click "If you forgot your Logon Password".** 

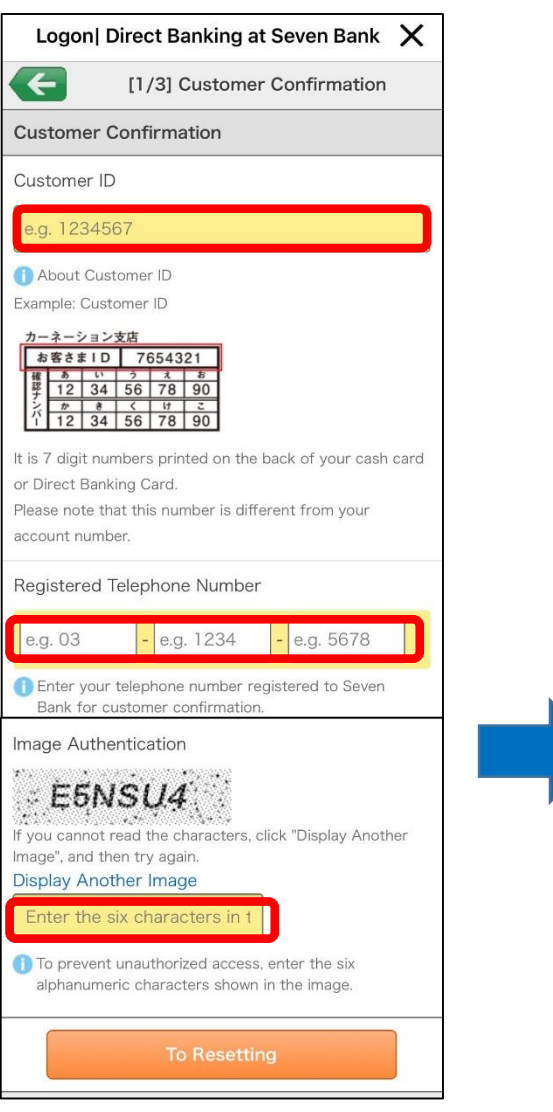

**④**Enter the "Customer ID" written on the back of Direct Banking Card.

SEnter the "Registered Telephone Number" in the box.Enter the characters you see in the image, then click "To Resetting" to proceed.

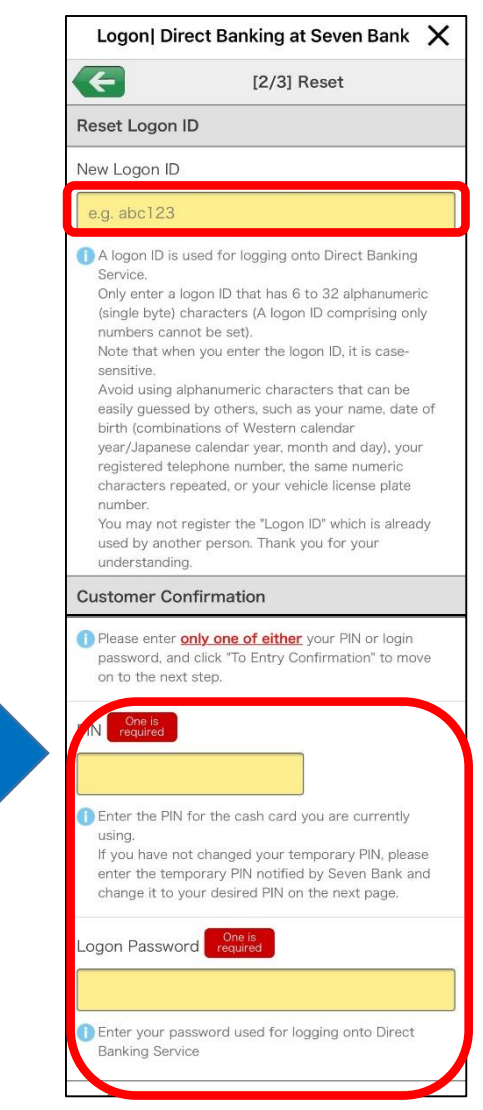

⑦Enter your desired new "Login ID". ⑧Enter only one of either "ATM PIN" or "Login password" and click "To Entry Confirmation" button.

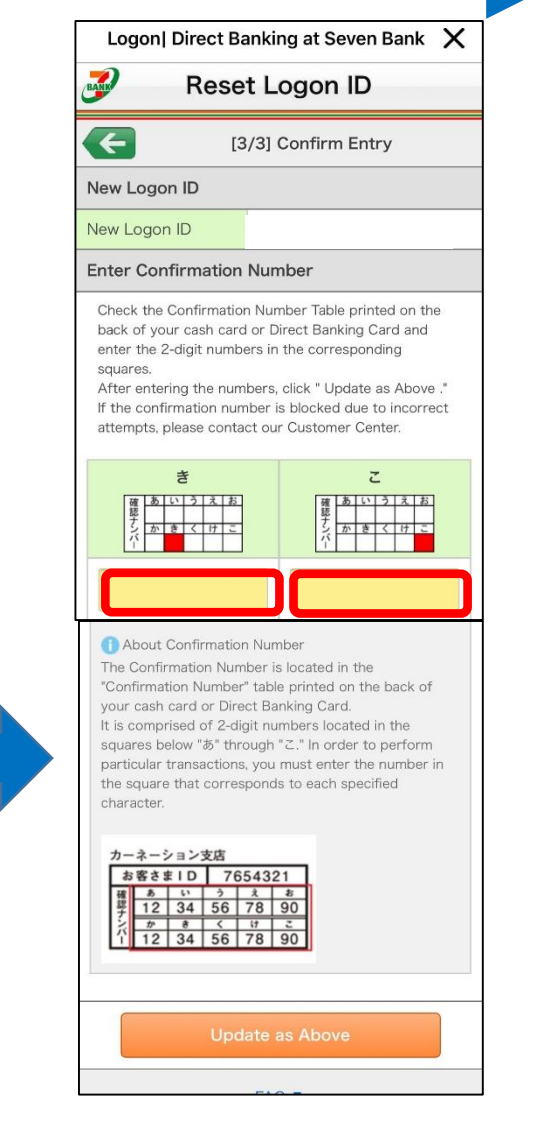

**③Enter the confirmation numbers in the two** red squares below. Click the "Update as Above" button to complete the settings.

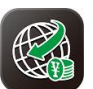

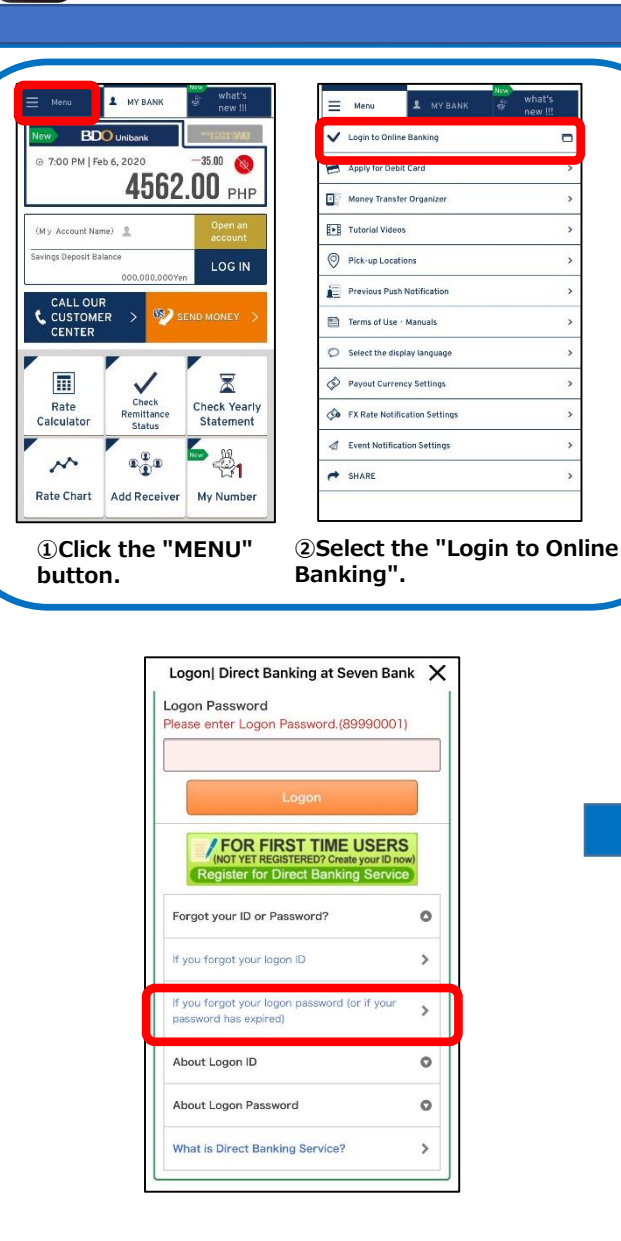

**③Then select and click "If you forgot your Logon Password".** 

| Logon  Direct Banking at Seven Bank 🗙                                                                                                    | Logoni Dire                                                                                                    |
|----------------------------------------------------------------------------------------------------|----------------------------------------------------------------------------------------------------|
| Reset Logon Password                                                                                                    |                                                                                                    |
| [1/2] Customer Confirmation                                                                                                    | password, and<br>on to the next s                                                                                 |
| ustomer Confirmation for Reset Logon<br>assword                                                                                                    | One is<br>required                                                                                                |
| ogon ID                                                                                                    |                                                                                                    |
| [About Logon ID]<br>logon ID is used for logging onto Direct Banking Service.<br>you have not set (or changed) the logon ID by yourself,<br>our ID printed on the back of your cash card is your logon<br>b.<br>hange your logon ID by logging on and following the | <ul> <li>Enter the PIN for<br/>using.</li> <li>If you have not<br/>enter the temp<br/>change it to you</li> </ul> |
| rocedure in "Customer Service."                                                                                                    | Logon Password                                                                                                    |
| hxFdBC<br>you cannot read the characters, click "Display Another<br>nage", and then try again.<br>isplay Another Image                                                                                                    | i Enter your pass<br>Banking Service                                                                              |
| To prevent unauthorized access, enter the six<br>alphanumeric characters shown in the image.                                                                                                    | То                                                                                                    |
| To New Password<br>Registration                                                                                                    | User's                                                                                                    |
| FAQ 🗗                                                                                                    |                                                                                                    |

④ Please make your own "Login ID".
⑤ Enter the "Registered Telephone Number" in the box.
⑥ Enter the characters you see in the image. Then click "To New Password Registration" to continue.

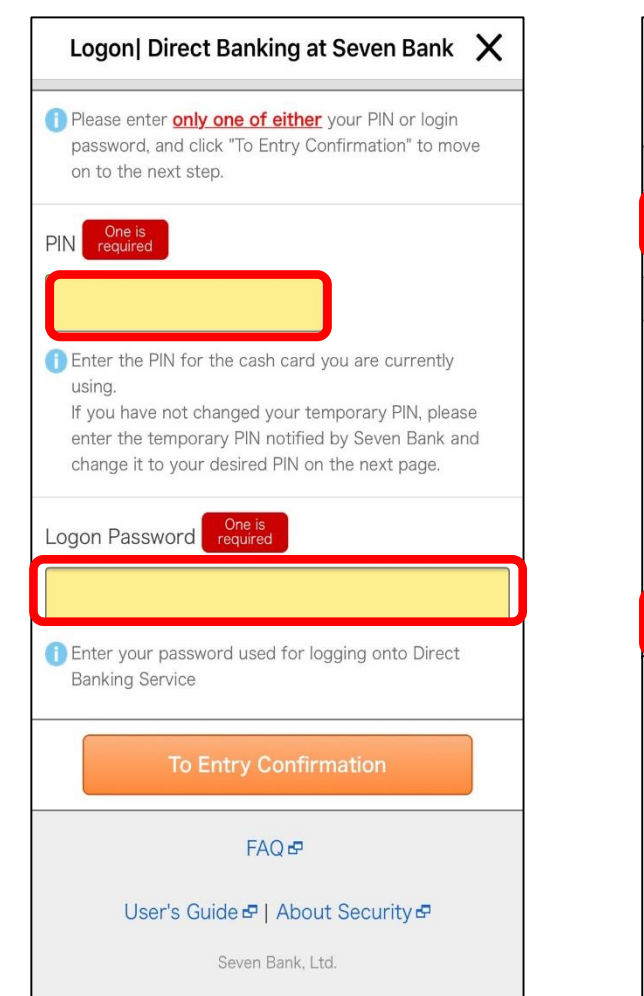

⑦Make a new "Login Password" then re-enter the "Login Password" for confirmation.

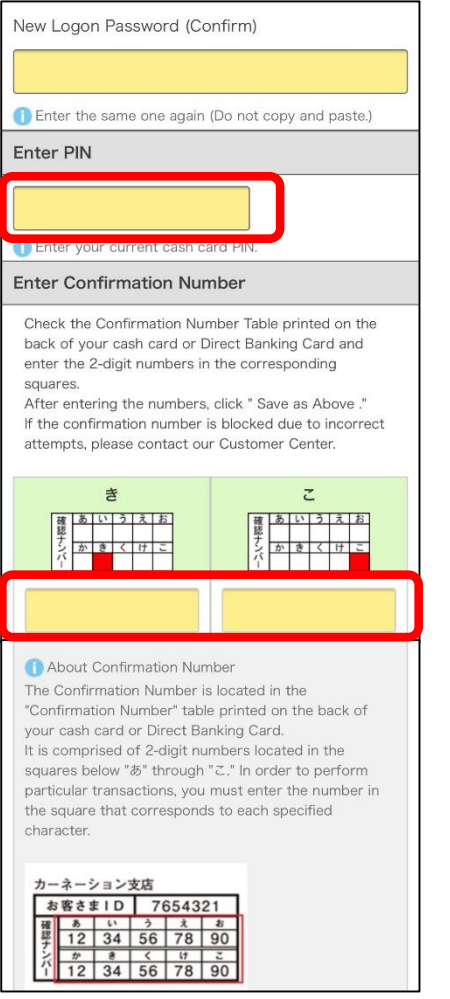

⑧Enter the Atm PIN.
⑨Enter the confirmation numbers in the two red squares below. Click the "Update as Above" button to complete the settings.

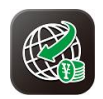

# **★**Here are the answers to your questions!

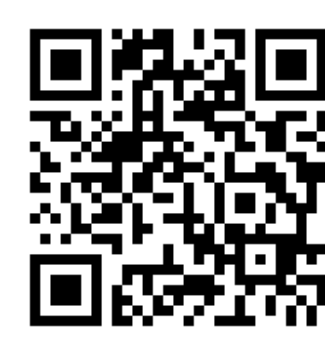

Send Money Overseas (BDO Unibank)

https://www.sevenbank.co.jp/soukin/en/bdo/

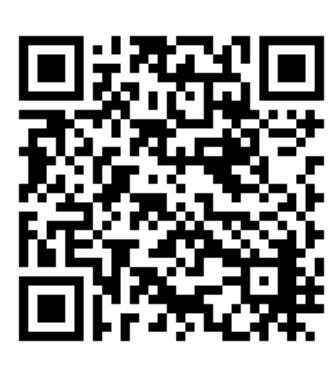

Tutorial Videos about our services

https://www.sevenbank.co.jp/soukin/en/manual/movie.html

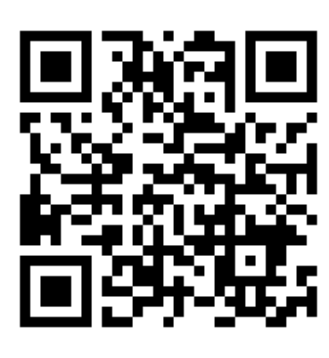

Send Money Overseas (Western Union)

https://www.sevenbank.co.jp/soukin/en/wu/

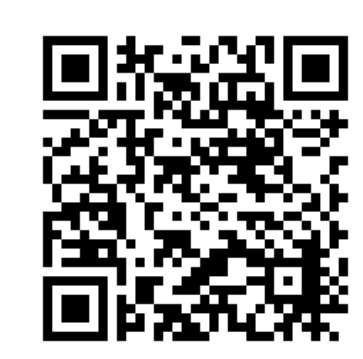

International Money Transfer App

https://www.sevenbank.co.jp/soukin/en/bdo/applist.html

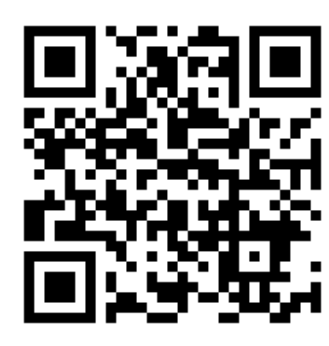

4 Ways to Open an Account

https://www.sevenbank.co.jp/soukin/en/agree/